# APP制作常见问题解答

SimAPP\_Maker

快速制作您自己的APP

# 宏装SimAPP到平板并传送程序

- 联系厂家获取平板 (Android或ios)的安装包, 在平板上安装SimAPP, 并打开.
- 使用SimAPP\_Maker制作您的APP界面,并关联按钮动作,然后点 [传送到设备]
- 搜索设备并选中平板,并点 [立即传送],把app传到平板.
- ios程序装好后,第一次搜索时,平板上需要点一下[好],然后重新再搜索一次.

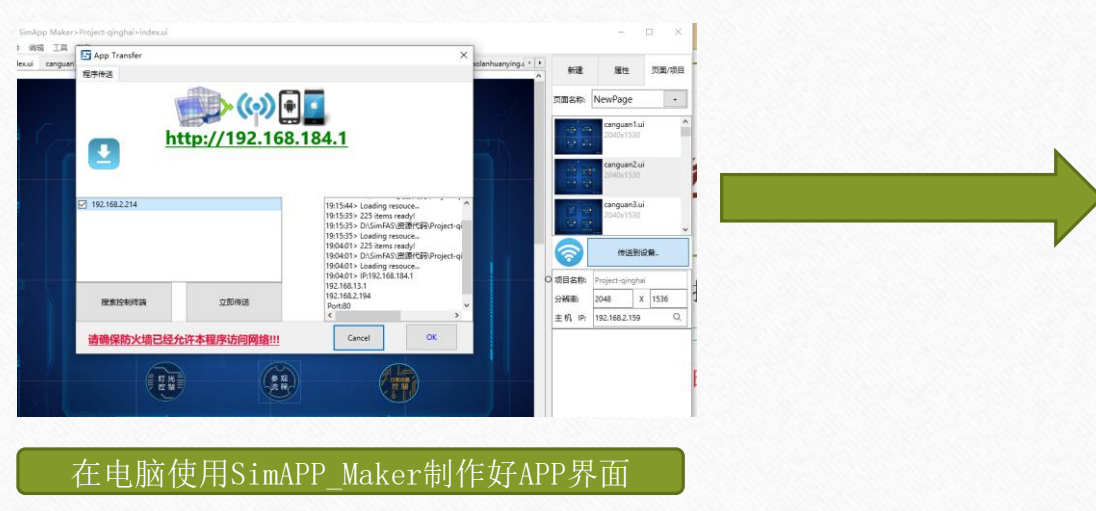

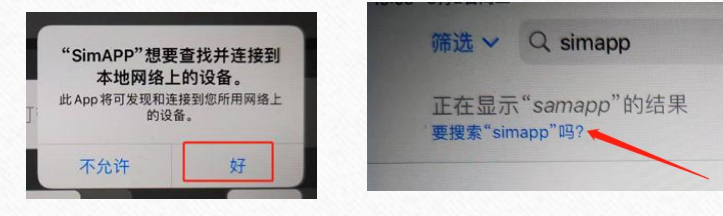

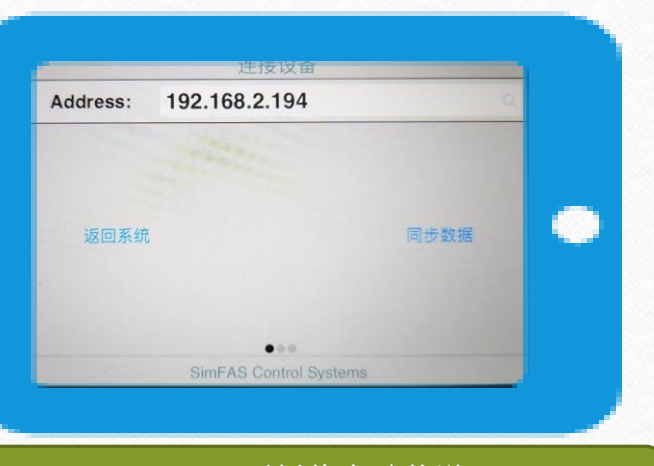

Android平板将自动传送, ios平板则需手动点一下 [同步数据]

# IOS 16+系统的特别设置

₽

- IOS16以后,苹果系统加入了网络防火墙功能,安装好SimAPP后,需先设置允许SimAPP访问网络,如图
- 查看ios平板的IP,然后在SimAPP\_maker中手动添加设备,如果没有输入框,点
- 选中平板的IP,点立即传送,在平板SimAPP上会弹出连接设备的窗口
- 在平板输入电脑的IP地址,然后点同步数据即可.

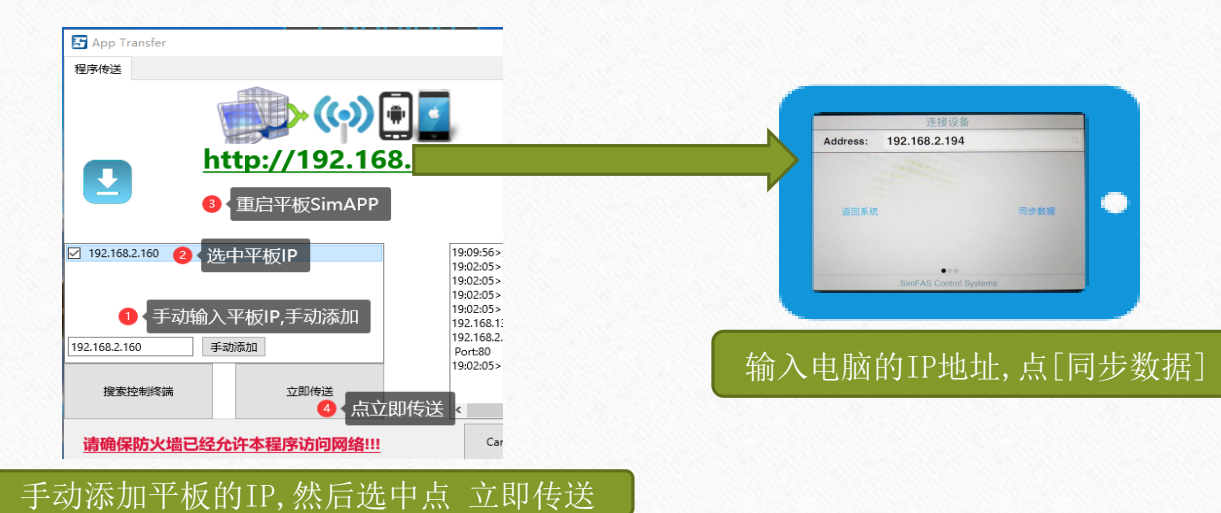

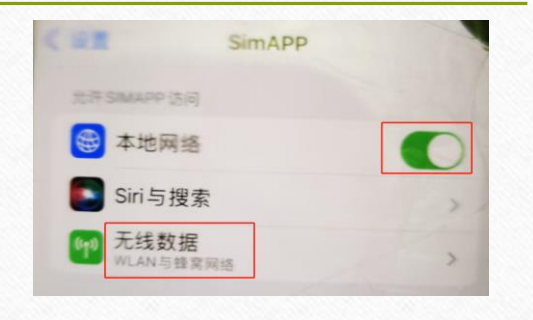

## 无法搜索到平板设备

- 1. 电脑和平板连入相同的无线路由器, IP网段一样, 并确保电脑可以ping通平板.
- 2. 关闭windows系统网络防火墙,退出电脑SimAPP\_Maker软件并重开. <如右图>
- 3. 退出平板上的SimAPP, < 务必打开从后台应用并把SimAPP滑掉退出>, 并重开.
- 4. 按正常步骤在SimAPP\_Maker搜索设备.
- 5. ios平板第一次被搜索到时,会提示允许发现网络:<如右图>
   请务必选[好],如果选了[不允许],那么平板无法被发现.
- 6. 按照步骤4重新搜索1-2次设备,这时就可以搜索到平板.
- 请务必严格按照上述步骤操作,特别是关闭电脑的网络防火墙,ipad上 从后台应用记录退出SimAPP,然后重开,重开时候可以看到SimAPP启动Logo.
- 上述步骤还不奏效,可是试着平板和电脑都接入一个独立的路由器或者手机热点, 然后把电脑和平板都重启一遍然后按照上述1-6步重试,依旧搜索不到,直接手动添加平板IP.

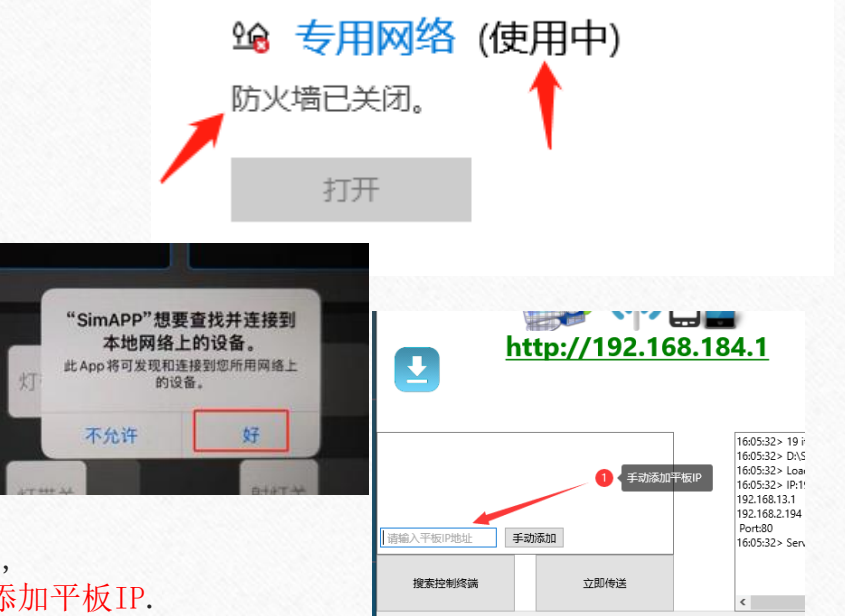

无法传送APP到平板/电脑

- 1. 平板上的SimAPP程序已经重新打开. <后台关闭SimAPP并重新打开>
- 2. 确保允许SimAPP\_Maker可以访问网络(关闭Windows网络防火墙).
- 3. SimAPP\_Maker→菜单 →帮助 →网络检测 <见右图, 需见到防火墙通畅>
- 4. 运行SimAPP\_Maker的电脑和平板连接同一个路由器.
- 5. 检查电脑和平板的IP是否在同一网段, 是否能PING通.
- 检查电脑的网络80端口是否被其它程序占用.
- 上述步骤还不奏效,请试着用手机打开热点,平板和电脑都接入手机热点,
- 然后把电脑和平板都重启一遍然后重试.

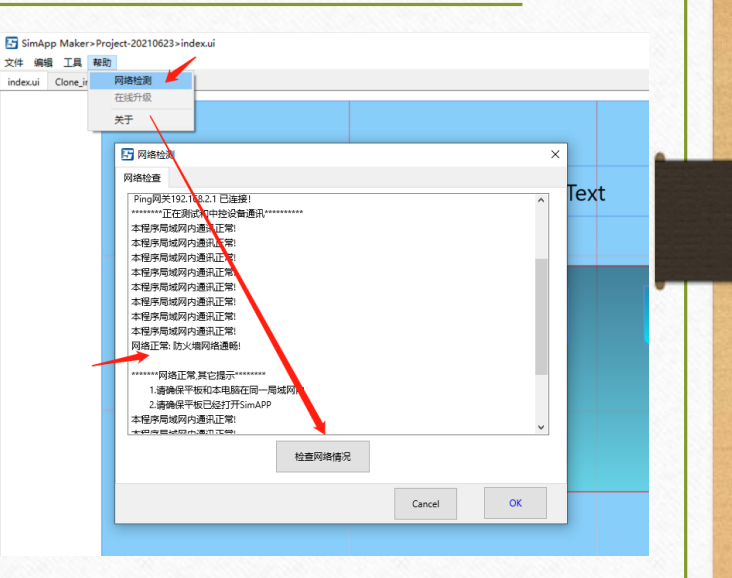

如何按键发声/如何修改声音

- 在项目设置中,把参数ClickSound修改为TRUE,图片按键会发声(切换页面无声)
- 如需修改,直接替换 ButtonClick.wav 文件,路径如下:

| 剪贴板     |                                                    | 组织                    | 新建            |              |
|---------|----------------------------------------------------|-----------------------|---------------|--------------|
| 🔤 « Sin | nAPP_Maker_V6.05 → p                               | rojects > Project-202 | 10623 > media |              |
|         | へ<br>名称                                            | # 标题                  | 参与创作          |              |
| *       | ButtonClick.wav                                    |                       |               | 这里换成你的项目     |
| *       | <ul> <li>didong.mp3</li> <li>Notify.wav</li> </ul> |                       |               |              |
| ж<br>А  |                                                    |                       | 这个换成伤         | <b>水的按键声</b> |
|         |                                                    |                       |               |              |
|         |                                                    |                       |               |              |

|   |            | _                     | [     |     | ×   |   |
|---|------------|-----------------------|-------|-----|-----|---|
| • | 新建         | 属性                    |       | 页面  | /项目 |   |
|   | 页面名称:      | NewPage               |       |     | +   |   |
|   |            | Clone_ind<br>1280x720 | dex.u | i   |     |   |
|   |            | index.ui<br>1280x800  | )     |     |     |   |
|   | <b>?</b>   | 传送                    | 到设    | 备   |     |   |
|   | 项目名称:      | Project-202           | 1062  | 23  |     |   |
| 0 | 分辨率:       | 1280                  | х     | 800 |     |   |
|   | 主机 IP:     | 192.168.2.2           | 28    |     | Q   |   |
|   | BG.Alpha   | 100                   |       |     |     | ^ |
|   | Stretch    | false                 |       |     |     |   |
|   | BuildSDR   | V6.5.1.Q1             |       |     |     |   |
|   | ClickSound | True/False            |       |     |     |   |
|   |            | 1                     |       |     |     |   |

APP无法满屏显示

- 检查制作APP时设置的分辨率是否可以平板一致.
- 在SimAPP\_Maker软件里,设计区超出了屏幕范围.

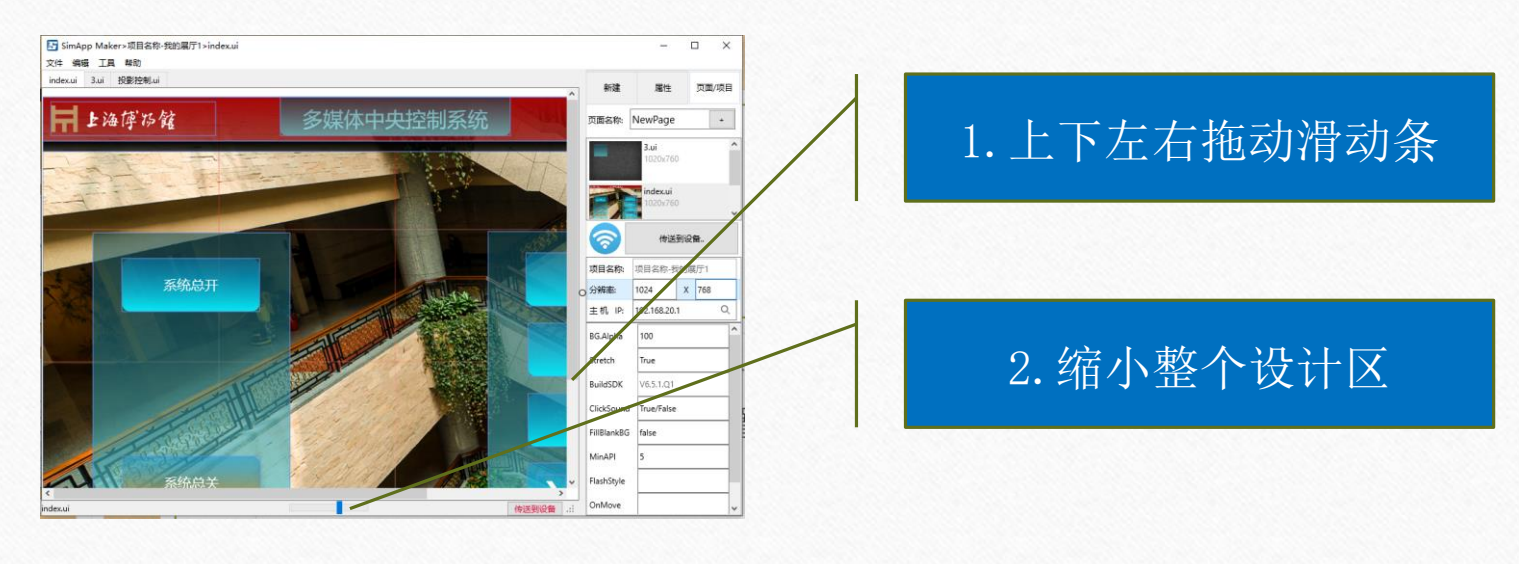

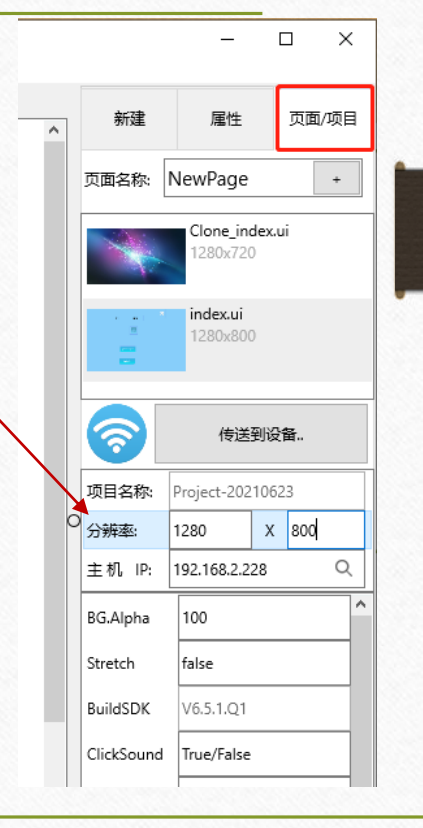

#### APP 中如何使用开关按键

#### APP中,开关按键可以指定2个动作

- 1. 按下的动作
- 2. 弹起的动作

直接在SimAPP\_Maker中关联即可. 中控上先做好2个功能.

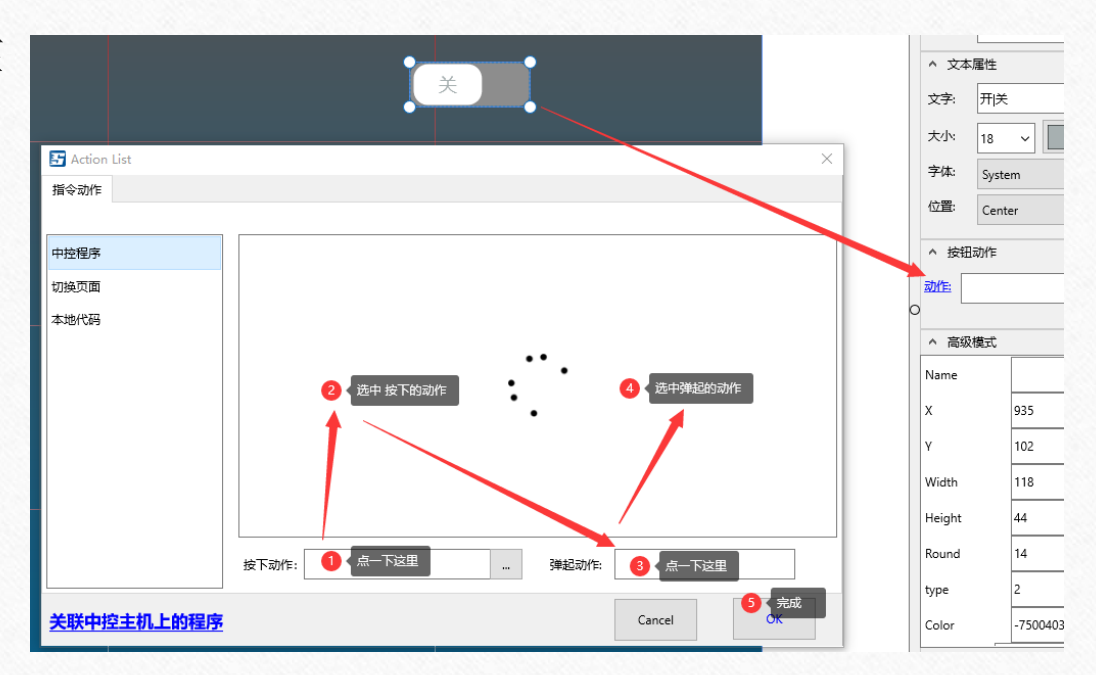

## 在APP中加入网络提示图标

- APP界面可以加入一个显示APP是否连接到中控主机.
- SimAPP\_Maker中新建--图片按钮—名称为: isControlSystemOFFline
- 当app没有连接到中控的时候,该图标会显示出来.
- 可以通过SimAPP\_Maker中通过菜单中的工具---导入模块, 路径位于: \data\lib\SimAPP\_lib\_联网状态图标-离线显示.slib

# 如何用电脑来控制

- 在程序目录有一个SimAPP.exe 这个就是Windows电脑端的APP
- 在电脑端双击打开SimAPP.exe (有需要的话关闭网络防火墙)
- 其余操作就把电脑当成平板用就可以了.
- 可以多个平板+电脑+手机同时控制.
- 支持Win7, Win10或更新的操作系统.

|                   | 4840                       | 又件夹      | 历史记录<br>打开     | 法报         |                    |            |               |
|-------------------|----------------------------|----------|----------------|------------|--------------------|------------|---------------|
| 中脑、 新加業 (         | Du) > SimADD Maker V6.05 > | 27/ XE   | 11/1           | 200+       | 〇 培売*C:ADD Ma-I    | VE 0E*     |               |
| PEdel P Shokedy ( | 5,) / Sinki [Make]/0.05 /  |          |                | * 0        | - IREAR SIMAPP_Was | ker_volos  |               |
|                   |                            |          |                |            |                    |            |               |
|                   |                            | CÌ       |                | Q.         | Con .              |            |               |
|                   |                            | POF      |                | 245        | Inishon.           |            |               |
| data              | projects s                 | data 教程手 | H AppConfig.da | t Eng2.dll | Readme.txt         | SimAPP.exe | SimAPP_Maker. |
|                   |                            |          |                |            |                    | 1          | exe           |
|                   |                            |          |                |            |                    |            |               |
|                   |                            |          |                |            |                    | /          |               |
|                   |                            |          |                |            |                    |            |               |
|                   |                            |          |                |            | /                  |            |               |
|                   |                            |          |                |            | ,                  |            |               |
|                   |                            |          |                |            |                    |            |               |

# Android平板无法满屏显示

• 某些Android平板,有Home键的屏幕工具栏会占用屏幕像素,导致app获取到的屏幕像素不对,

这时,可以设置Stretch参数为false

注意: Stretch设置为false后, APP不会自动缩放.

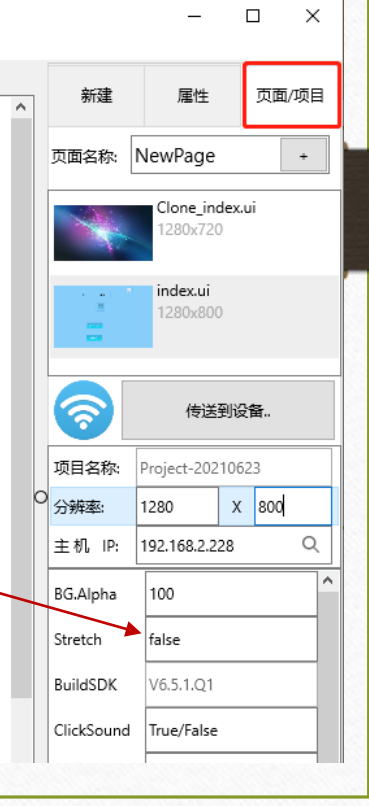

# APP在电脑正常,平板沟退

- 请检查某些PNG图片图片图标, 位深度必须小于等于32位, 推荐24位.
- Android系统的话,请先清空存储数据,或者重装SimAPP
- 位深度在windows文件属性中可以查看到.

| 如安全  | : 详细信息 以前  | 的版本   |
|------|------------|-------|
|      |            | ***** |
| 属性   | 值          |       |
| 来源   |            |       |
| 拍摄日期 |            |       |
| 图像   |            |       |
| 分辨率  | 64 x 67    |       |
| 密度   | 64 像素      |       |
| 高度   | 67 像素      |       |
| 位深度  | 32         |       |
| 文件   |            |       |
| 名称   | power1.png |       |
| 而日米刑 | PNG 文件     |       |

#### 中控WAN/LAN口的区别

- LAN口: 网关模式 (AP1, AP2)
- WAN口: 客户端模式
- 网关模式: 中控会给接到LAN/AP1/AP2口的设备动态分配IP, 这时中控是一个网关, 它的网 关IP是192.168.20.1, 相关设备会从中控获取到一个192.168.20.100以上的IP地址. 如需手 动给其它设备分配IP, 范围是: 192.168.20.2->192.168.20.99
- 客户端模式:WAN口可以接入其它网关(路由器/交换机),这时中控类似普通电脑那样,充当一个网络客户端设备,就像电脑一样从其它网关(路由器/交换机),获取IP地址.
- 网关模式+客户端模式:两种模式是可以同时工作的,中控当网关的同时,也可以当客户端,这个时候,中控就有了2个IP地址,一个是它充当网关的IP:192.168.20.1,另一个是WAN口从其它网关(路由器/交换机)获取的IP地址,例如(192.168.1.102).两个IP都可以访问中控.

## 如何配置中控的WANCIP

- 由于中控不带屏幕,如果需要配置WAN口的IP,可以通过两种方法配置
- 1. 管理电脑连入中控的LAN口, 登录中控管理地址:192.168.20.1, 在系统设置-WAN口中配置.
- 2.1采用SimAPP\_Maker软件配置,先把电脑和中控(通过WAN口)同时 接入到同一个路由器 / 交换机
- 2.2在看SimAPP\_Maker 菜单-工具-中控网络配置(如图示配置)

#### 配置中控WAN口网络

- 1. 搜索设备
- 2. 选择中控并根据需要修改IP设置
- 3. 点立即设置
- <u>注意A</u>:WAN口的上一级路由器网关IP 网段不能和中控的网关IP网段一样. 例如:WAN口IP不能设置为中控默认的 网关网段192.168.20.x 否则网络中 有2个相同的网关,会导致整个网络失败.

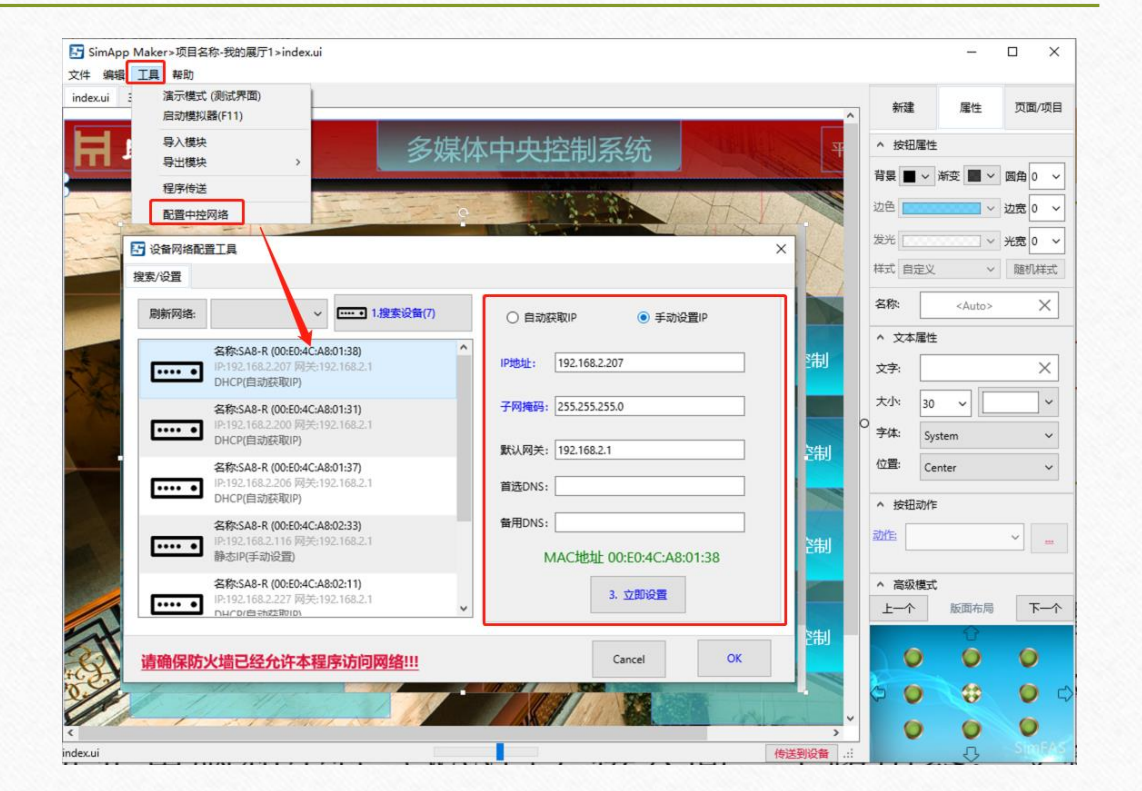

还是解决不了?

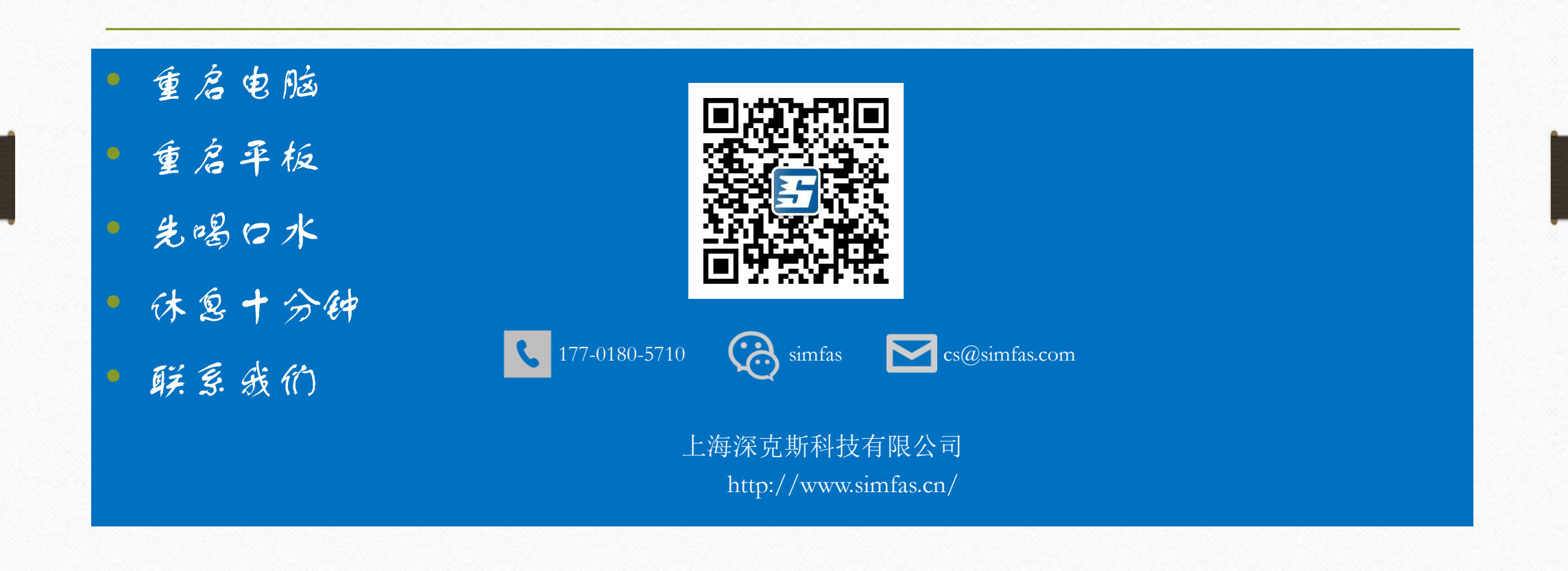